|                    | 商 產<br>店 品                           | AOMEI Cyber Backup 集中管理<br>集中傳動虛擬機、Windows 和 MSSQL 以供企業使用<br>AOMEI FoneBackup                                                                | 鮮<br>決<br>方<br>案     | 集中式 Windows 備份<br>電子部件和 Outlook 備份<br>Windows 檔案同步 | iPhone 资料傳輸<br>iCloud 资料管理<br>WhatsApp 檔案傳輸 | Microsoft SQL Server 備份 | ト<br>載<br>中<br>心 | 免費下截企業資料<br>AOMEI FoneBac<br>免費下載以備份或: |  |  |  |
|--------------------|--------------------------------------|----------------------------------------------------------------------------------------------------|----------------------|----------------------------------------------------|---------------------------------------------|-------------------------|------------------|----------------------------------------|--|--|--|
|                    |                                      | 免藏的 iPhone 備紛與傳輸軟體                                                                                                    | Backı                | 系統鏡像部署<br>Windows 资料海南                             | iPhone 資料恢復                                 |                         |                  | <b>MyRecover</b><br>免費下載以復原遺           |  |  |  |
|                    |                                      | MyRecover<br>復原從 Windows 和 iOS 中丟失或删除的檔案。                                                                                                    | i資料保護                | windows mit-Harts                                  |                                             |                         |                  |                                        |  |  |  |
|                    | <b>免疫下数</b><br>Windows 11/10/8.1/8/7 |                                                                                                    |                      |                                                    |                                             |                         |                  |                                        |  |  |  |
| ★ 信任评令 4.7/5 ★★★★★ |                                      |                                                                                                    |                      |                                                    |                                             |                         |                  |                                        |  |  |  |
|                    |                                      |                                                                                                    |                      |                                                    |                                             |                         |                  |                                        |  |  |  |
|                    | A                                    | ADME! Backupper、>Windows 10番号> 63Windows 11/10/8/7中克隆的SSD集法联繫:68度点用次克隆<br>在Windows 11/10/8/7 中克隆的SSD無法啟動:修復或再次克隆                             |                      |                                                    |                                             |                         |                  |                                        |  |  |  |
|                    | 4                                    |                                                                                                    |                      |                                                    |                                             |                         |                  |                                        |  |  |  |
|                    | F                                    | 閱讀本文,了解如何修復在 Windows 11/10/8/7 上3<br>Vindows 中使用替代方法將 HDD 克隆到 SSD,避免                                                                         |                      |                                                    |                                             |                         |                  |                                        |  |  |  |
|                    | (                                    | ※ 朱白 <u>Canace</u> 更新於 2024年05月09日                                                                                                    |                      |                                                    |                                             |                         |                  |                                        |  |  |  |
|                    |                                      | 目錄                                                                                                    |                      |                                                    |                                             |                         |                  |                                        |  |  |  |
|                    |                                      |                                                                                                    |                      |                                                    |                                             |                         |                  |                                        |  |  |  |
|                    |                                      |                                                                                                    |                      |                                                    |                                             |                         |                  |                                        |  |  |  |
|                    | 1                                    | 案例:克隆的SSD無法啟動                                                                                                    | b                    |                                                    |                                             |                         |                  |                                        |  |  |  |
|                    | 1                                    | 家助,我#Windows 10 HDD克隆到一颗新買的SSD,這類SSD容量和HDD相同,都是1TB。但是HDD升級為SSD後我的電腦紛無法<br>開機,只是黑厚。有該可以單單我,或者可以推薦一款不歸的克隆軟體嗎?                                  |                      |                                                    |                                             |                         |                  |                                        |  |  |  |
|                    | 1                                    | 午多人都知道,SSD的性能要優於傳統的機械硬碟(f<br>f、因此,並多使用者都會將著的HDDA級到SSD。                                                                                       | HDD)。與⊦              | HDD相比,SSD運行更快,引                                    | 更流暢且噪音更                                     |                         |                  |                                        |  |  |  |
|                    | 4                                    | 低。因此,許多使用者都會將舊的HDD升級到SSD。<br>要做到這一點,克隆 HDD 到 SSD 似乎比重灌作業系統更容易。然而,許多人花費了時間、精力,甚至金錢<br>來嘗試克隆硬碟,只發現在 Windows 11/10/8/7 中克隆的 SSD 無法開機。它可能顯示以下訊息: |                      |                                                    |                                             |                         |                  |                                        |  |  |  |
|                    |                                      | Windows 啟動失敗。最近的硬體或軟體變更可能是/                                                                                                    | 原因。要解注<br>※-         | <b>共問題</b> :                                       |                                             |                         |                  |                                        |  |  |  |
|                    |                                      | <ol> <li>1. 插八 Willdows 又表几味, 然後里和戲劇念时电加</li> <li>2. 選擇您的語言設定, 然後點選"下一步"。</li> <li>2. 點環"條須做的雪腦"。</li> </ol>                                 | 8 *                  |                                                    |                                             |                         |                  |                                        |  |  |  |
|                    |                                      | 5. 新速 修復忽时电脑。如果您没有這張光碟,請聯絡您的系統管理員或電腦<br>#客:\ReatBCD                                                                                          | 《製造商尋求               | 協助。                                                |                                             |                         |                  |                                        |  |  |  |
|                    |                                      | 嶺梁:(Bootleeb)<br>資訊:您的 PC 的啟動配置資料丟失或包含錯誤。                                                                                                    |                      |                                                    |                                             |                         |                  |                                        |  |  |  |
|                    | 為什麼在Windows 10克隆的SSD無法開機?            |                                                                                                    |                      |                                                    |                                             |                         |                  |                                        |  |  |  |
|                    | 4                                    |                                                                                                    |                      |                                                    |                                             |                         |                  |                                        |  |  |  |
|                    |                                      | <ul> <li>         · 関機設定錯誤。     </li> <li>         ・在終HDD來降到SSD時,磁環機代號可能會發生更改。而該會導致開機檔案     </li> </ul>                                      | 丢失,從而導致W             | indows 11/10/8/7中京隆的SSD 義法啟動                       |                                             |                         |                  |                                        |  |  |  |
|                    |                                      | • GPT/MBR 衝突導致克隆的硬碟無法啟動。                                                                                                    |                      |                                                    |                                             |                         |                  |                                        |  |  |  |
|                    | N                                    | Windows 11/10/8/7 硬碟<br>法                                                                                                    | 對拷後                  | 無法啟動的4和                                            | 锺修復方                                        |                         |                  |                                        |  |  |  |
|                    | Ē                                    | 由於硬碟對拷後無法開機的原因多種多樣,在這裡我怕<br>▶方法1.設定 BIOS 從 UEFI 或 Legacy 開機                                                                                  | 們爲您提供角               | <sup>≩</sup> 決問題的不同方法。                             |                                             |                         |                  |                                        |  |  |  |
|                    |                                      | ▶方法2.更改開機順序以從克隆的 SSD 開機                                                                                                    |                      |                                                    |                                             |                         |                  |                                        |  |  |  |
|                    |                                      | ▶方法3.從 Windows 回復環境修復 Windows 啟動                                                                                                    |                      |                                                    |                                             |                         |                  |                                        |  |  |  |
|                    |                                      | ▪方法4.運行 Bootrec.exe                                                                                                    |                      |                                                    |                                             |                         |                  |                                        |  |  |  |
|                    |                                      | ▪快速解決方法:克隆 HDD 到 SSD 避免開機問題                                                                                                    | 0                    |                                                    |                                             |                         |                  |                                        |  |  |  |
|                    | 5                                    | 方法1.設定 BIOS 從 UEFI 或 Legacy                                                                                                    | 開機                   |                                                    |                                             |                         |                  |                                        |  |  |  |
|                    | 4<br>1<br>1                          | 生將GPT硬碟克隆到MBR SSD,或將MBR硬碟克隆到<br>吏用Legacy(傳統)開機模式,而GPT硬碟則需使用<br>将會導致克隆的硬碟無法開機。                                                                | GPT SSD後<br> UEFI開機模 | 後,您還需在BIOS更改開機相<br>式。如果開機模式與磁碟分                    | 莫式。MBR 硬碟需<br>割區格式不對應,                      |                         |                  |                                        |  |  |  |
|                    | j                                    | 更改Windows 開機模式的方法:                                                                                                    |                      |                                                    |                                             |                         |                  |                                        |  |  |  |
|                    | 1                                    | .連續按特定鍵(通常為F2/F8/F12或Del)進入BIO                                                                                                    | S設定程式。               |                                                    |                                             |                         |                  |                                        |  |  |  |
|                    | 2                                    | 2.然後,選擇"Boot"選項卡。在這裡,您可以將開機相                                                                                                    | 莫式選為Leg              | acy或UEFI。                                          |                                             |                         |                  |                                        |  |  |  |
|                    |                                      |                                                                                                    |                      |                                                    |                                             |                         |                  | 調整<br>黒田五<br>80%                       |  |  |  |
|                    |                                      |                                                                                                    |                      |                                                    |                                             |                         |                  |                                        |  |  |  |
|                    |                                      |                                                                                                    |                      |                                                    |                                             |                         |                  |                                        |  |  |  |
|                    |                                      |                                                                                                    |                      |                                                    |                                             |                         |                  |                                        |  |  |  |

|                            |                   | 1 La              |                                      | 2                                      |
|----------------------------|-------------------|-------------------|--------------------------------------|----------------------------------------|
| n.t.t. 90.83               | B108 助柏2          | 3404              | 電源管理 案:                              | 留存並離開<br>曲中文 Q-Flash                   |
| <sup>尊敬</sup> 勤倭先順序        |                   |                   | ▲ 建建填控制系统由何推                         | 第二章 网络松松的                              |
| 8. 使九曜 #1                  |                   | Realtek           |                                      |                                        |
| 的 铁九棍 #2                   |                   | FRI (11           |                                      |                                        |
| work Device BBS Priorities | _                 | ×                 |                                      |                                        |
| 蒸設備bos優先欄                  | 不然用於              | 140, 10 x2 14     |                                      |                                        |
| <b>医吟散宇绵细定状态</b>           | UEFIN             | Legacy            |                                      |                                        |
| turity Option              | (11.76)           | egacy             |                                      |                                        |
| 示開機畫面功能                    | 013               |                   | And in case of the local division of |                                        |
| 制CPUID最大值                  |                   | 84.[7]            | ++1 連擇畫面 14/01                       | ck:遠捧項目                                |
| 止執行位元 (XD-Bit)             |                   | IM RR             | +/-/PU/PD: 季夏濃速                      |                                        |
| te1的现代比较新                  |                   | 140 FB2           | F1 : 展示所有功能领                         | 29 28 28 29 29                         |
|                            |                   |                   | F5 : 先前的設定值                          |                                        |
| ID CSH                     |                   | 水道                | F7 : 最佳化预設值                          |                                        |
| 統開機 飲動 濃揚                  |                   |                   | FO : Q-Flash                         |                                        |
| E OpROM腔動方針                |                   | 健 Hitegacy        | F9 I 所統資訊                            |                                        |
| 存OpRom設動方針                 |                   | 僅有Legacy          | F10: 留存並離開810:                       | 設定                                     |
| 頒 Op RON較動方針               |                   | im Wilegacy       | 7 F12 : Print Screen()               |                                        |
|                            |                   |                   |                                      | III III III III III III III III III II |
|                            | 版權所有 (C) 2011 Ame | rican Megatrends, |                                      |                                        |

GABYTE - UEFI D

3.按F10保存設定,然後退出。然後從克隆的SSD重新啟動電腦。

\*如果您的電腦僅支援傳統開機模式,則可以 將GPT轉換成MBR格式,然後克隆的硬碟就可以在傳統開機模式 下啟動。

#### 方法2.更改開機順序以從克隆的 SSD 開機

如果您的電腦上有多類硬碟,那麼錯誤的啟動裝置也可能導致克隆的硬碟無法啟動。此時您需要進入BIOS將克 隆的SSD設為開機的首項裝置。

1. 進入BIOS設定,並進入"開機"選項卡。

 將克隆的 SSD 設定為第一個開機選項,然後按 F10 鍵保存並退出。您的電腦現在應該能夠成功開機。如果 沒有,請繼續下一個解決方案。

 如果您的 SSD 通過 USB 應識於却違決,請使用。總統可移動裝置移動到列表的頂部。(在某些情況下,您只能在此運軍中遵揮 USB 磁磷機。如果是這樣,請確 存在提其中引導時,您的外部硬碼是唉~遵接到電腦的 USB 存錄裝置。)

如果您的 SSD 通過 SATA 機線內卻連接,請將"硬碟"移動到列表的頂部,並確保您的 SSD 是"硬碟"下的第一個運項

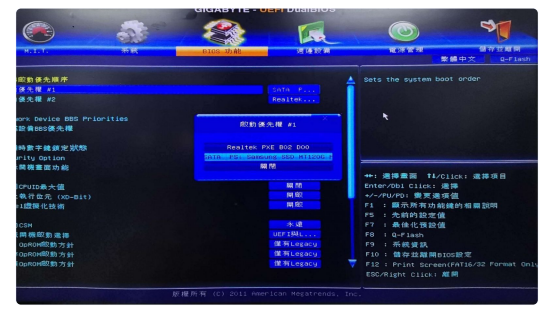

方法3.從 Windows 回復環境修復 Windows 啟動

有時,如果克隆的SSD無法在Windows 10中啟動,則需要進入Windows恢復環境(Windows RE)來修復 Windows開機設定。這將修復一些錯誤,並幫助您成功啟動電腦。

1. 從Windows安裝光碟啟動電腦,選擇修復您的電腦。

2. 當您進入"選擇一個選項"畫面時,選擇"疑難排解"->"進階選項"-> "啟動修復"(Windows 11/10/8)。
 然後,它將開始修復啟動問題。

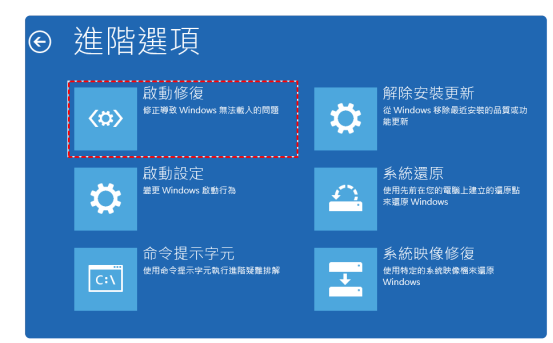

#### 方法4.運行 Bootrec.exe

如果Windows開機修復不起作用,則可以在Windows 11/10/8/7中使用Bootrec.exe修復克隆的SSD無法啟動 的問題。

1. 從 Windows 安裝光碟開機。選擇 "修復您的電腦" -> "疑難排解" -> "進階選項" -> "命令提示字元"。

- 2. 在彈出的命令提示字元中,輸入以下命令來修復 Windows 10/11 無法開機的問題。
- bootrec.exe / fixmbr
  bootrec.exe / fixbot
  bootrec.exe / fixbot
  bootrec.exe / scanos
  bootrec.exe / rebuildbod

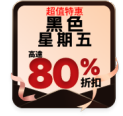

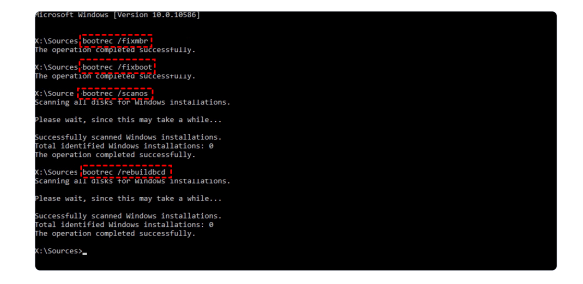

# 快速解決方法: HDD 克隆到 SSD 避免開機問題

有没有方法可以幫助使用者解決硬碟克隱無法開機的問題?當然有!強烈建講使用最佳的Windows 11/10/8.1/8/7/Vista/XP克隆軟體—AOMEI Backupper Professional 。它允許您通過簡單的步驟將HDD克隆 到SSD,並且成功從克隆的SSD開機。

AOMEI Backupper 的優勢:

- ★此硬碟克隆軟體為您提供了磁碟克隆功能,可將一個硬碟上的所有內容轉移到另一個硬碟。同時,您還可以通過分割區克慶功能複製特定的分割區。
  ★它允許您僅在目的地磁碟足夠大以存儲源磁碟上的數據時,將大型HDD克隆到較小的SSD。
- \*它支援各權磁碟類型,包括SATA/IDE/PCIe磁碟,M.2硬碟,NVMe SSD等。為了享受更快的讀寫速度, 建議將Windows 10/11克隆到NVMe SSD。
- \*AOMEI Backupper可幫助您將大硬碟克隆到小硬碟,但這需要目的磁碟的容量足夠容納來源磁碟上已儲
- 存的數據。

| 免費下載試用版              |  |
|----------------------|--|
| Win 11/10/8.1/8/7/XP |  |
| 安全下载                 |  |

#### 將HDD克隆到SSD的步驟:

步驟1:將SSD連接到電腦,並確保它可以被檢測到。安裝AOMEI Backupper ,然後打開軟體,點選"克隆"->"磁碟克隆"。

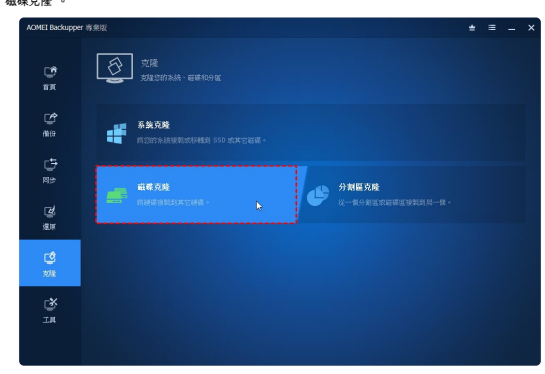

步驟2:選擇來源磁碟,並點選"下一步"。

| AOMEI Backuppe       | er 專業版 |                             |              |                  |              |                     |                     | * | =   | -  | : |
|----------------------|--------|-----------------------------|--------------|------------------|--------------|---------------------|---------------------|---|-----|----|---|
| С <sup>6</sup><br>84 | Î      | 交通磁路<br>重度也完成是1914版目。       |              |                  |              |                     |                     |   |     |    |   |
| ene<br>Ree           |        | ○ 融源o<br>基本 GPT<br>931.3268 | *: R<br>450. | *: *:<br>99.0 35 | G<br>51.8968 | D:<br>433.2523 htfs | E:<br>390.6362 Ntfs |   |     |    |   |
| 년)<br>변화             |        | ◆ 数硬1<br>基本 GPT<br>1.0078   | F:<br>1023.9 | 9G8 Nth          |              |                     |                     |   |     |    |   |
| 」<br>漫東              |        |                             |              |                  |              |                     |                     |   |     |    |   |
| <b>10</b><br>2018    |        |                             |              |                  |              |                     |                     |   |     |    |   |
| Ľ#<br>I#             |        |                             |              |                  |              |                     |                     |   |     |    |   |
|                      |        |                             |              |                  |              |                     |                     |   | т-# | »» |   |

步驟3:選擇目標SSD作為目的磁碟,並點選"下一步"。

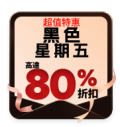

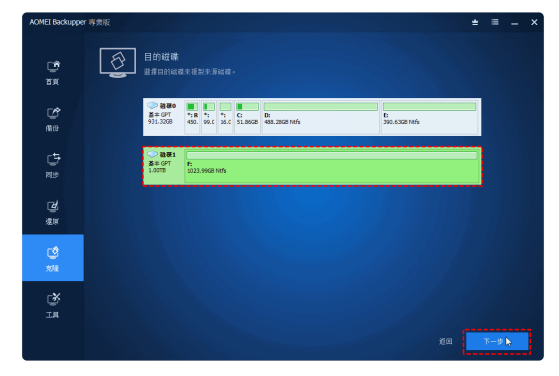

#### \$∲提示:

 - 除了获4DD先度新SSD件,但愿可以使用包装研SSD先展到更大的SSD,先展可引导的CompactFlash 中, 成USS模英则USS等。
 - 即產在再基成党對另一台電磁等,使聚Window或法定贷款的SSD構成,可以推進由於不同的變種。可其成功提行充變,否可以使用系統攝紛創進系統構造,並 直接可引导用使機構用電磁器或較Window, 出版提目有機構成,可以使用目標電可以在使用目標

• 為了在任何電腦上先陸磁碟而不需要重複安裝ACMEI Backupper,您可以使用Technician或Technician Plus 版本在可移動裝置上創建便攜式版本。

# 結論

雖然將硬碟克隆到SSD有很多願著的優點,但很多使用者也遇到了克隆硬碟無法開機的問題。在這種情況下, 使用有效的HDD到SSD克隆軟體可能比一一排除錯誤更高效。

借助AOMEI Backupper的幫助,您可以輕鬆地將HDD克隆到SSD,並確保您的電腦可以從克隆的SSD順利開 機。此外,它還允許您進一步加快SSD磁碟的讀寫速度,延長其使用壽命。您可以下載並自行嘗試。

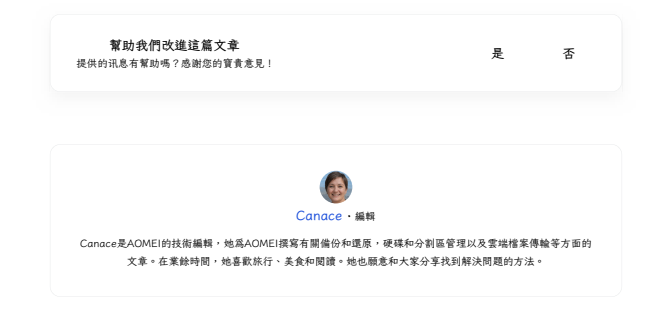

## 相關閱讀

克隆的硬碟容量錯誤怎麼辦一快速修復 如果克隆的硬碟在 Windows 11/10/8.1/8/7 中顯示錯誤大 小,忽可能沒有正確操作。了解如何在不留下未分配空間的 情況下將硬碟克隆到更大的磁碟機。 2種將NVMe克隆到NVMe SSD 的免費方法 (Windows 10/8/7) 您有兩種簡單的方法可以在不同情況下成功地將 NVMe SSD 克隆到 NVMe SSD,包括僅透過一個插槽進行克隆。

## 立即獲取AOMEI Backupper

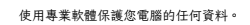

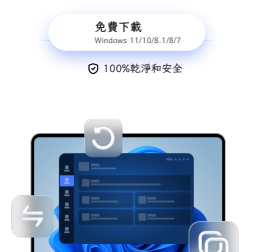

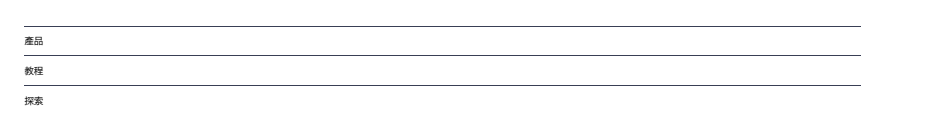

© 2009-2024AOMEI.版權所有。 隱私政策 | 使用修款

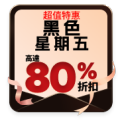